Zoho Corporation

## Ranking

The Ranking question is similar to rating scale, but it also helps respondents to compare a list of items and rank them in their order of preference.

In the following example, a ranking question lets you understand your customers' order of preferences on various factors that influence them while eating out at a restaurant.

## **Ranking question sample:**

|                             | Ca                              | afé Customer Feedback Survey                                                     |
|-----------------------------|---------------------------------|----------------------------------------------------------------------------------|
| Please rank<br>you while ea | the followi<br>ting out at<br>~ | ng items from high to low in terms of importance for<br>a café.<br>Service speed |
| Select                      | ~                               | Food/Beverage quality                                                            |
| Select                      | ~                               | Environment                                                                      |
| Select                      | ~                               | Internet                                                                         |
|                             |                                 | Submit                                                                           |

## To add a ranking question to your survey:

1. Click **Ranking** in the question types listed on the left pane. You can also drag and drop the question type to the builder.

| Question                                                       | Insert Variable                   |
|----------------------------------------------------------------|-----------------------------------|
| ₿ <i>I</i> ⊻ 14▼ Δ ∞ ኞ ⊼ ⊞ ⊞ ⊞ ≌ ₹                             | Ø                                 |
| Make this question mandatory                                   | 65535                             |
| Answer                                                         |                                   |
| Choices                                                        | Individual Textboxes for Each Lab |
| Enter one label per line Add 'Not applicable' option           |                                   |
| - Advanced options                                             |                                   |
| Change the order of choices Add 'Comments' field Question bint |                                   |
|                                                                |                                   |
|                                                                |                                   |

- 2. In the *Question* box, type your question.
- 3. If you want to mark the question mandatory, select the *Make this question mandatory* checkbox.
- 4. If you want to make changes to the default *Error message* text that displays, edit the content in the text box.
- 5. If you want to pipe in custom variables or variables from previous questions and customize the follow-up questions, click the arrow next to *Insert Variable* right above the *Question* box and select the variable you want to use from the list. Read more on <u>Piping</u>.
- 6. In the *Answer* box, you can add the answer choices in the following ways:
  - If you are copying and pasting the choices in the *Answer* box, make sure you type in each choice on a separate line.

| hoices                   | Individual Text Boxes for Each Lab |
|--------------------------|------------------------------------|
| Enter one label per line |                                    |
|                          |                                    |

• If you want to add choices separately, click **Individual Text Boxes for Each Choice** right above the *Answer* box, and start adding choices. Click + to add more boxes, and click **X** to delete choices.

| Choices     |     | Copy and Paste Labels |
|-------------|-----|-----------------------|
| Enter label | + × |                       |
| Enter label | + × |                       |

- If you want to add a *Not Applicable* field for those who would not find the right answer choice in the options provided, select the *Enable 'Not Applicable' option* checkbox. You can also edit the field label. Type the label name in the text box that appears upon selecting the checkbox.
- 7. To learn what else you can do with the question, click **Advanced options**.
  - Select **Change the order of choices**. You can perform the following actions here:
    - Randomize for each respondent To change the order randomly for each respondent
    - Flip for each respondent To show the choices in the opposite order for each respondent
    - **Rotate for each respondent -** To rotate the choices for each respondent
    - Ascending sort To arrange the choices in the ascending order
    - Select **Don't randomize the last few choices** if you want to select the number of choices that needn't be randomized
  - To add a comments box, select *Add 'Comments'* field. If you want to change the name of the field, in the *Comments field label* box, type in the new field name.
  - **Question hint** is used to add hints to your question and help your respondents get a clear idea of what your questions are all about. This feature is optional and is available only for certain types of questions.
- 8. Switch to the *Display Logic* and *Answer Display Logic* tabs to add a logic condition to the question and answer choices respectively.
- 9. Click Save.
- 10. To discard the changes, click **Cancel**.